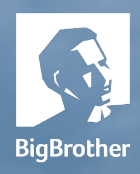

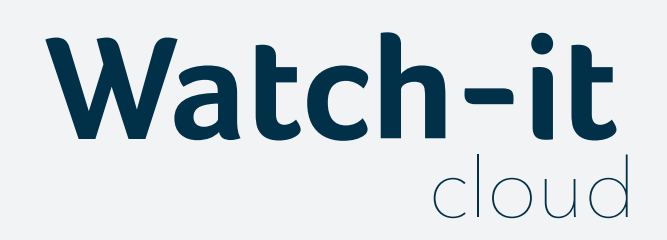

### gebruikershandleiding

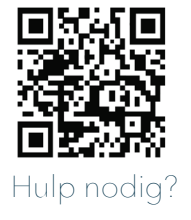

HIER Te huur

Recorder 1

Recorder:

0

9

### Nog vragen?

#### Vergeet niet de instructievideo's op onze Support-pagina te bekijken of neem contact met ons op via support.bigbrother.nl

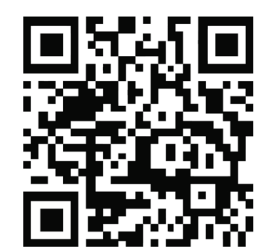

#### Watch-it cloud gebruikershandleiding

Document Versie: 1.5 Toepassingsversie: 2.12

Datum: 01-11-2024 Auteur: Robert Gal

#### Copyright © 2024 BigBrother B.V.

Alle rechten voorbehouden. Niets uit deze uitgave mag worden verveelvoudigd, opgeslagen in een geautomatiseerd gegevensbestand, of openbaar gemaakt, in enige vorm of op enige wijze, hetzij elektronisch, mechanisch, door fotokopieën, opnamen, of op enige andere manier, zonder voorafgaande schriftelijke toestemming van de auteur.

Disclaimer

De door BigBrother B.V. verstrekte informatie is ontleend aan bronnen die betrouwbaar mogen worden geacht, maar voor de juistheid en volledigheid daarvan kan niet worden ingestaan. De verstrekte informatie is uitsluitend indicatief en kan op ieder moment zonder verdere aankondiging worden gewijzigd.

#### TABLE OF CONTENTS

| 01 | Introductie                            | p. 04 |
|----|----------------------------------------|-------|
|    | 1.1 Belangrijkste onderdelen           | р. 04 |
|    | 1.2 Gebruikers- en systeeminstellingen | p. 04 |

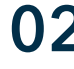

02 Inloggen p. 05 2.1 Onjuiste inloggegevens p. 05

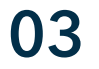

| Network                  | p. 06 |
|--------------------------|-------|
| 3.1 Zoeken naar locaties | p. 07 |
| 3.2 Zijmenu              | p. 07 |
| 3.3 Locatiedetails       | p. 08 |
| 3.3.1 Systeemstatus      | p. 09 |
| 3.4 SecureConnect        | p.10  |

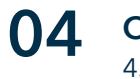

| Camera's               | р. 10 |
|------------------------|-------|
| 1.1 Beelden exporteren | p. 11 |

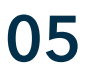

| Alerts                      | p. 12 |
|-----------------------------|-------|
| 5.1 Gedetailleerd overzicht | p. 13 |
| 5.2 Exporteer               | p. 14 |

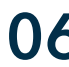

06 Instellingen

p. 15

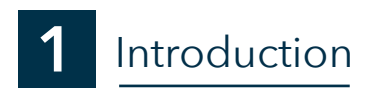

Deze gebruikershandleiding geeft u een uitgebreide rondleiding door de functies van Watch-it cloud. Ons meest recente product biedt een verzameling kenmerken die een verbeterde bewaking op afstand van uw locatie mogelijk maken: een algemeen overzicht van alle locaties, het bekijken van direct beeldmateriaal dat live is opgenomen, precies op dat specifieke moment, evenals historische informatie zoals videoalerts.

#### 1.1 Belangrijkste onderdelen

Hieronder vindt u een kort overzicht van waar u bepaalde functies kunt vinden en een korte beschrijving ervan:

| Ch-IL Robert Gal 01-03-2023 06:01                                                                     | Network                               | Cameras | Alerts |          |
|----------------------------------------------------------------------------------------------------|---------------------------------------|---------|--------|----------|
| Network                                                                                               |                                       |         | Ro     | bert Gal |
| Of u nu een snel overzicht wilt van                                                                   |                                       |         | En     | glish    |
| de locaties, bepaalde functies wilt<br>bedienen of toegang wilt tot de<br>kerntoepassing van Watch-it |                                       |         | Th     | eme      |
|                                                                                                    |                                       |         | Lo     | gout     |
| Cameras                                                                                               |                                       |         |        |          |
| Een verzameling camera's van alle loca<br>realtime de activiteit van meerdere loca                    | ties, zodat u in<br>aties kunt overzi | ien     |        |          |
| Alerts (actief geselecteerd)                                                                          |                                       |         |        |          |
| Geschikt voor het controleren van de v                                                                | oetafdruk die kl                      | anten   |        |          |

Met dit snelmenu kunt u de basisinstellingen van de applicatie wijzigen

- Gebruikersnaam: toont de gebruiker die momenteel is aangemeld bij de applicatie
- Taal: u kunt de weergavetaal van de applicatie wijzigen uit de lijst met beschikbare talen (momenteel zijn Engels, Nederlands en Duits beschikbaar, in de toekomst worden meer talen ondersteund).
- Thema: wissel tussen licht thema (wat het standaardthema is wanneer u voor het eerst inlogt) of donker thema

Taal- en thema-instellingen worden gesynchroniseerd met de gebruikersaccount en worden onthouden als u zich aanmeldt vanaf een ander apparaat.

### 2 Inloggen

Multi-factorauthenticatie is een manier om uw identiteit te bevestigen wanneer u probeert in te loggen bij Watch-it cloud.

Bij toegang tot Watch-it cloud u doorgestuurd naar de aanmeldpagina van Watch-it cloud. Voer uw gebruikersnaam en wachtwo wordt ord in de invoervelden in en klik dan op de knop 'Aanmelden'.

| wate              | cloud                 |
|-------------------|-----------------------|
| Username          |                       |
|                   |                       |
| Password          |                       |
|                   | 0                     |
| Remember username | Forgot your password? |
| Log               | in                    |

Als u multi-factor authenticatie al heeft ingesteld op uw account, moet u de éénmalige code uit de authenticator-app invoeren, op "Aanmelden" klikken en u wordt doorgestuurd naar Watch-it cloud.

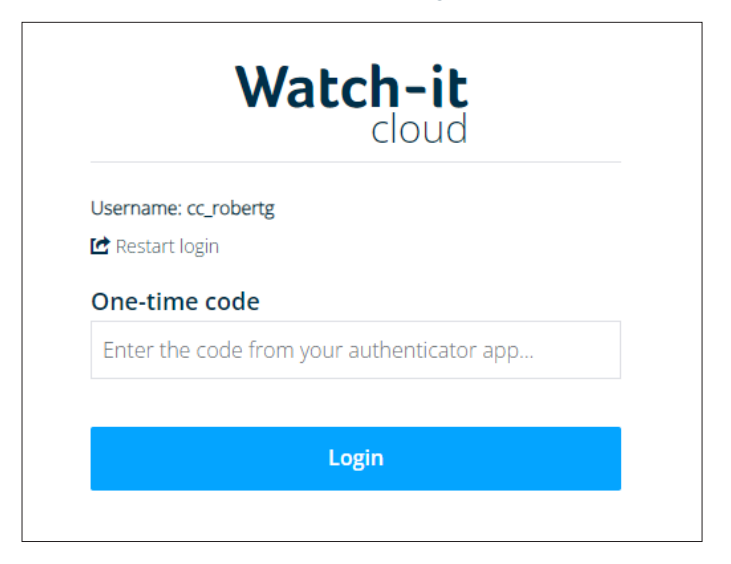

Als u nog geen multi-factor authenticatie heeft ingesteld, volg dan de stappen in de volgende sectie.

#### 2.1 Multifactor-authenticatie instellen

Multi-factorauthenticatie is een manier om uw identiteit te bevestigen wanneer u probeert in te loggen bij Watch-it cloud.

- 1. Installeer één van de volgende applicaties die beschikbaar zijn in zowel App Store als Play Store:
  - Google Authenticator
  - Microsoft-authenticator
  - FreeOTP
- 2. Open de applicatie en scan de QR-code op het scherm. Watch-it Identity Service wordt toegevoegd aan uw account.
- 3. Voer de 6-cijferige éénmalige code in Watch-it cloud in
- OPMERKING: Als u Microsoft Authenticator of FreeOTP gebruikt, moet u op Watch-it cloud services tikken om de éénmalige code te krijgen.
- 4. Voer een apparaatnaam in. Het is aan te raden om een gemakkelijk herkenbare apparaatnaam te gebruiken als u meerdere apparaten gaat gebruiken om zich te verifiëren.
- OPTIONEEL: Als u zich wilt afmelden vanaf andere apparaten waarop u eerder was aangemeld, moet u ervoor zorgen dat de optie "Afmelden vanaf andere apparaten" is aangevinkt.
- 5. Klik op "Verzenden".

U wordt aangemeld en doorgestuurd naar Watch-it cloud. Als u niet verder kunt gaan, controleer dan of de éénmalige code niet is verlopen tijdens het registratieproces.

# Watch-it

Install one of the following applications on your mobile.

Google Authenticator Microsoft Authenticator FreeOTP

2. Open the application and scan the barcode:

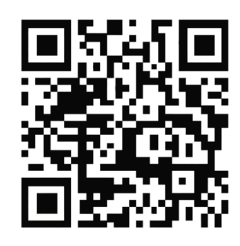

Unable to scan?

 Enter the one time code provided by the application and dick Submit to finish the setup.

Provide a Device Name to help you manage your OTP devices.

| One-time code *            |
|----------------------------|
|                            |
|                            |
| Device Name                |
|                            |
|                            |
| Construction other devices |
| Sign out non other devices |
| Submit Cancel              |
|                            |

#### 2.1 Onjuiste aanmeldgegevens

Als de aanmeldgegevens niet worden gevonden of onjuist zijn en het aanmelden niet lukt, zijn de velden gebruikersnaam en wachtwoord onderstreept met een rode lijn.

Als u uw gegevens bent vergeten, tikt u op de koppeling 'Wachtwoord vergeten' om meer informatie te ontvangen over hoe u de inloggegevens kunt herstellen of een BigBrother-klant kunt worden.

### 3 Network

Als u zich voor het eerst aanmeldt bij Watch-it cloud, wordt op het tabblad 'Netwerk' een kaart weergegeven met spelden om de status van uw locaties aan te geven. Deze status is afhankelijk van het niveau van integratie en gekochte optionele functionaliteit per locatie, evenals de gebruikersspecifieke instellingen van pinkleuren. Zie 'Instellingen' voor meer informatie.

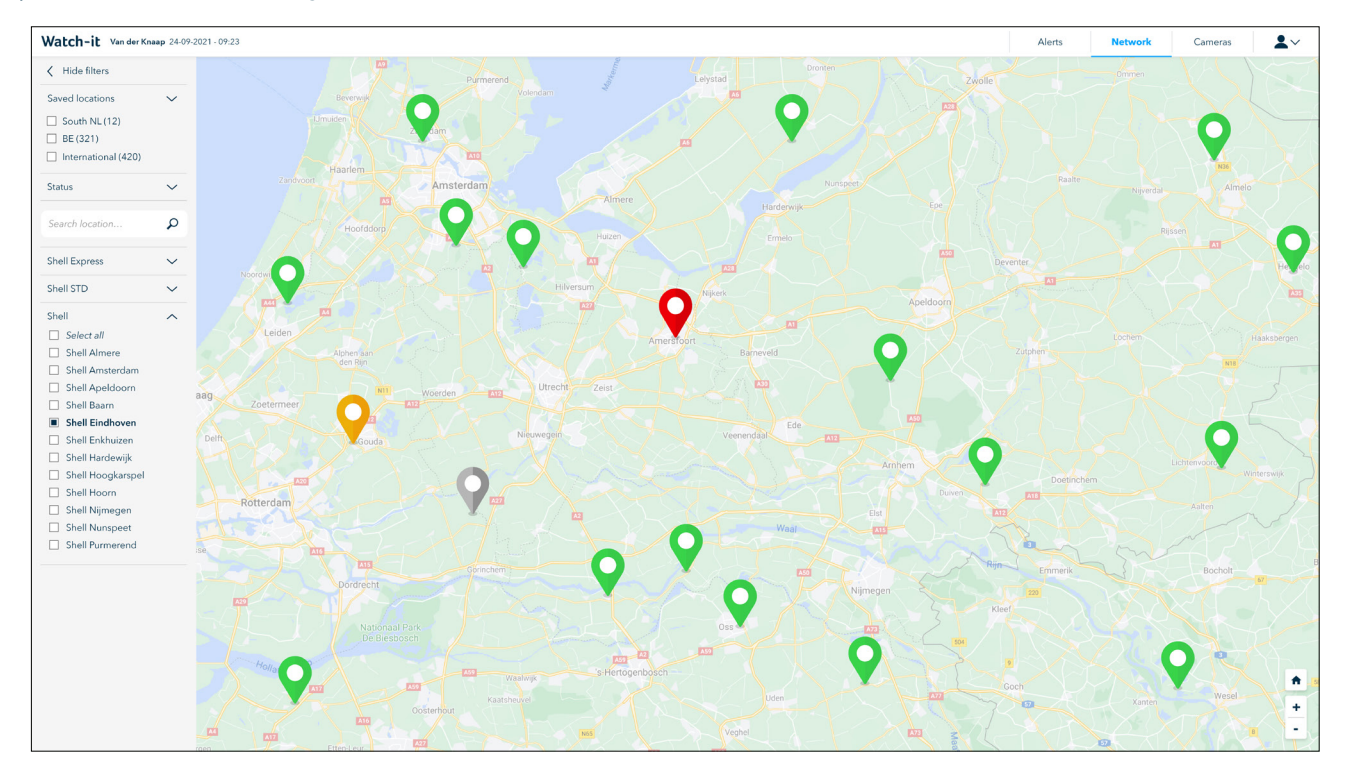

De kleur van de pinnen geeft standaard het volgende aan:

De locatie is in goede staat, er zijn geen problemen

De locatie is niet toegankelijk via Watch-it cloud

Er zijn problemen op de locatie of actieve alerts

De locatie kon het afgelopen uur niet worden bereikt of heeft kritieke alerts

De kleurreflecties van de pinnen kunnen worden gewijzigd in de instellingen.

Als er meerdere locaties in hetzelfde algemene gebied zijn, worden deze gegroepeerd totdat er wordt ingezoomd op de kaart of op de groep wordt geklikt. De kleur van de groep geeft hetzelfde aan als hierboven, namelijk een hogere prioriteit.

Als een locatie is geselecteerd en het deelvenster met details is geopend, wordt de speld gemarkeerd op de kaart.

#### 3.1 Zoeken naar locaties

Als u meerdere locaties in beheer hebt, zijn er meerdere manieren om te zoeken naar één of meerdere specifieke locaties:

- Selecteer de gewenste locaties in het menu aan de linkerkant van het scherm.
- Gebruik de locatiefilter: typ in het menu aan de zijkant de naam van de locatie die u zoekt en druk op 'Enter'.
- Gebruik de kaart om in te zoomen op een locatie en klik op de pin

Als u een filter hebt gebruikt om een locatie te vinden, zoomt de kaart in en worden de spelden dienovereenkomstig bijgewerkt om alleen de geselecteerde locaties weer te geven.

| 3.2 Ziimenu            |                       | Menubalk samenvouwen/uitbreiden                                                                                                    |  |  |
|------------------------|-----------------------|----------------------------------------------------------------------------------------------------|--|--|
|                        | [                     | Klik op de knop om de menubalk te verbergen/tonen.                                                                                                    |  |  |
|                        | 0                     | Pinnen                                                                                                    |  |  |
| •••••                  | ¥ .                   | Filter locaties op basis van hun status.                                                                                                    |  |  |
| Active locations (XXX) | C                     |                                                                                                    |  |  |
| - Filter 1             | ×                     |                                                                                                    |  |  |
| - Filter 2             | ×                     |                                                                                                    |  |  |
| - Filter 3             | ×                     | Locaties die momenteel op de kaart worden weergegeven                                                                                                    |  |  |
| - Filter 4             | ×                     |                                                                                                    |  |  |
| - Filter 5             | ×                     |                                                                                                    |  |  |
|                        |                       | Locaties filter                                                                                                    |  |  |
|                        | P -                   |                                                                                                    |  |  |
| Location filters       |                       | balk typen om de beschikbare locaties te filteren, terwijl de<br>kaart inzoomt op de locatie.                                                                                |  |  |
|                        |                       | Opgeslagen locaties                                                                                                    |  |  |
|                        |                       | Sla locatiegroepen op uit de onderstaande liist om snel te                                                                                                    |  |  |
| Saved locations (x)    | ~                     | kunnen filteren. Klik op de knop 'Toevoegen' om de huidig                                                                                                    |  |  |
| Saved location 1       | ∎ ×                   | geselecteerde locaties op te slaan, of klik op die eerder is                                                                                                    |  |  |
| Saved location 2       | $\blacksquare \times$ | opgeslagen om de gefilterde locaties weer te geven.                                                                                                    |  |  |
| Saved location 3       | $\blacksquare \times$ |                                                                                                    |  |  |
| Saved location 4       | $\square \times$      |                                                                                                    |  |  |
| Saved location 5       | $\square \times$      |                                                                                                    |  |  |
| Add                    |                       |                                                                                                    |  |  |
|                        |                       | Locaties zoeken                                                                                                    |  |  |
|                        | P -                   |                                                                                                    |  |  |
|                        |                       | Doorzoek de beschikbare locaties door de naam in de zoek-                                                                                                    |  |  |
| Location group         | >                     | balk te typen.                                                                                                    |  |  |
|                        |                       | Locatielijst                                                                                                    |  |  |
|                        |                       | Een lijst met alle locaties waartoe de gebruiker momenteel toe-<br>gang heeft. Als u één of meer locaties selecteert, worden alleen<br>die locaties op de kaart weergegeven. |  |  |

#### 3.3 Details locatie

Of u nu gedetailleerde informatie wilt zien over de status van de locatie, verschillende apparaten wilt bedienen of de recorder op afstand wilt benaderen, klik op de pin van een locatie en het menu wordt geopend aan de rechterkant van het scherm.

|                                                                                                    | Local time: 12:00 /CEP - | Locatiedetails                                                                                                    |
|----------------------------------------------------------------------------------------------------|--------------------------|----------------------------------------------------------------------------------------------------|
|                                                                                                    |                          | De naam van de geselecteerde locatie, de<br>lokale tijd en de status weergeven.                                                                    |
|                                                                                                    | A                        | Camera's                                                                                                    |
|                                                                                                    |                          | Toon een snel overzicht van de locatie via live<br>camera's                                                                                        |
|                                                                                                    |                          | Snelkoppelingen                                                                                                    |
| Cameras                                                                                                    | Alerts                   | Snelle toegang tot andere delen van de applicatie waarbij de locatie al geselecteerd is.                                                           |
| Recorder 1 94.5.0 1, pp/4.5.1 0                                                                                                    |                          |                                                                                                    |
| <ul> <li>Califier as 12 coveras comentamentande 27 aojas pierron<br/>Vienas relatabilis</li> </ul>                                                  |                          | Systeemstatus                                                                                                    |
| Recorder 2 VASAL opt ASALA                                                                                                    |                          | Controleren of het opnamesysteem op locatie correct werkt                                                                                          |
| View details                                                                                                    |                          | Raadpleeg voor meer informatie hoofdstuk 3.3.1 Systeemstatus                                                                                       |
| Site status<br>Recorder 1<br>● Alarm Uitgeschakeld                                                                                                  |                          | Locatiestatus                                                                                                    |
| <ul> <li>Alarm Ingeschake d</li> <li>MC Entree Actief</li> <li>Rookme der Actief</li> <li>Brandkast 1 Actief</li> <li>Brandkast 2 Actief</li> </ul> |                          | Met Locatiestatus kan de gebruiker controleren<br>of I/O-boxen actief zijn op locatie en of ze een<br>signaal uitzenden.                           |
| Recoder ?<br>Temp, Pompen Actief<br>Noodstop Actief                                                                                                 |                          | Locatiecontroles                                                                                                    |
| <ul> <li>Fasebewaking Actief</li> <li>Lekdetectie Actief</li> </ul>                                                                                 |                          | U kunt de site bedienen met de beschikbare<br>schakelknoppen. Door de schuifregelaar te                                                            |
| Site controls<br>Recoder 1<br>Alarm Schukelen                                                                                                    |                          | bewegen, wordt de uitvoer van de I/O-box<br>gewijzigd.                                                                                             |
| Reset Noodston                                                                                                    |                          | Toegang op afstand                                                                                                    |
| SecureConnect                                                                                                    |                          | Als u op afstand toegang wilt tot live of<br>historische beelden, kunt u op afstand<br>verbinding maken met een van de recorders op<br>de locatie. |

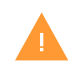

Externe toegang tot recorders op andere manieren dan via "SecureConnect" maakt gebruik van Citrix en daarom moeten gebruikers Citrix Workspace App op hun apparaat geïnstalleerd hebben om deze functies te kunnen gebruiken.

#### 3.3.1 Bekijk live camera's

Live cameraweergave is alleen beschikbaar op recorders met de nieuwste versie van Watch-it core. Locaties die oudere versies van Watch-it gebruiken, worden elke 5 seconden ververst met een stilstaand beeld.

Om de live pagina van de locatie op Watch-it cloud te openen, klikt u op de knop in het deelvenster Locatiedetails. Voor live camerafeeds moet u ervoor zorgen dat de schakelaar Llve is ingeschakeld.

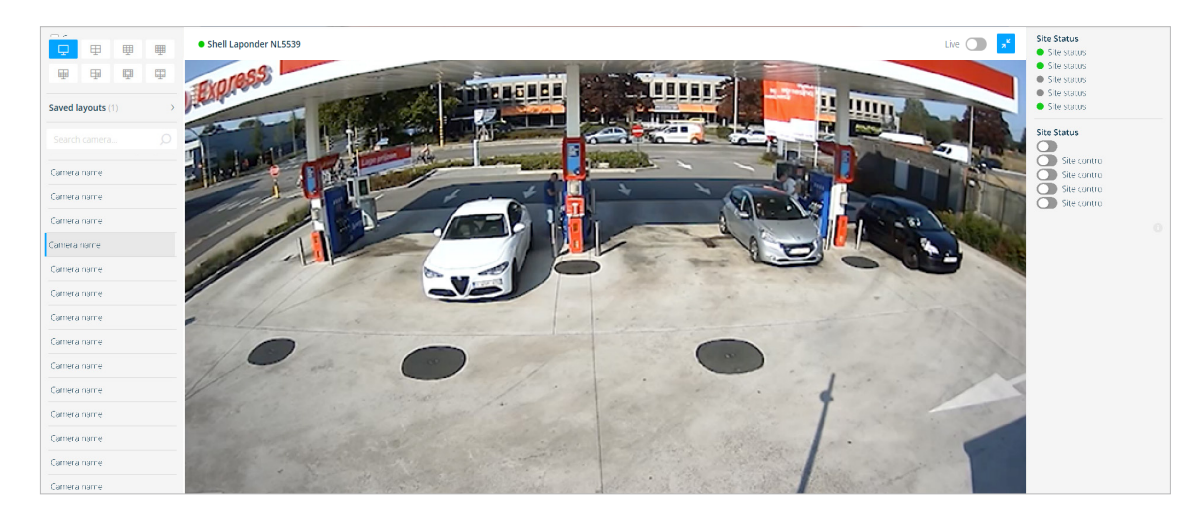

| Ţ        | ₽        | Ē  | ₽ | Video layout                                                                                                    |
|----------|----------|----|---|----------------------------------------------------------------------------------------------------|
| <b></b>  | ₽        | ₽  | Ŧ | Klik op het pictogram om de weergave van de video van de camera te selecteren formaat: 1 / 4 / 9 / 16, of verschillende lay-outs met 8 / 10 / 11 camera's.`                                                                                       |
| Saved la | ayouts ( | 1) | > | Opgeslagen lay-outs                                                                                                    |
| Search   | camera   |    | Q | Klik op de vervolgkeuzepijl om de reeds opgeslagen lay-outs<br>te openen of een nieuwe op te slaan. Selecteer de gewenste<br>lay-out door op het selectievakje ernaast te klikken.<br>Klik op 'Toevoegen' om een nieuwe opgeslagen lay-out aan te |
| Camera   | name     |    |   | maken. Raadpleeg paragraaf 3.2 voor meer details.                                                                                                    |
|          |          |    |   | Search                                                                                                    |
| Camera   | name     |    |   | Typ een cameranaam die u wilt vinden in het zoekvak. De resul-                                                                                                    |
| Camera   | name     |    |   | taten verschijnen zodra u begint te typen.                                                                                                    |
|          |          |    |   | Camera lijst                                                                                                    |
| Camera   | name     |    |   | Sleep één camera tegelijk en zet deze neer in de gewenste                                                                                                    |
| Camera   | name     |    |   | lay-out.                                                                                                    |

Stappen om de live videobeelden met succes te bekijken:

- 1. Selecteer de videolay-out van de camera (1 / 4 / 9 / 8 / 11 / 16 schermen op de lay-out).
- 2. Sleep de camera uit de lijst die wordt weergegeven in de linkerzijbalk in de gewenste lay-out.
- 3. Herhaal dit totdat u de gewenste beelden hebt gevonden.
- 4. Schakel de cameranaam in of uit wanneer nodig.
- 5. Als de geselecteerde camera een dome is, gebruikt u de bedieningselementen in de
- rechterbenedenhoek om deze handmatig naar de te verplaatsen gewenste hoek (links/rechts/boven/ onder/midden) of door de pijlen op het toetsenbord te gebruiken of in/uit te zoomen (+/-).

#### 3.3.2 Sla een nieuwe lay-out op

Klik op de link 'Toevoegen' om een nieuwe lay-out te definiëren. Er opent zich een pop-up en u kunt het veld invullen met een gewenste naam en vervolgens op de knop 'Opslaan' klikken.

| Naam opges | slagen lay-out |  |
|------------|----------------|--|
| Naam       |                |  |
|            |                |  |
|            |                |  |
|            | Annuleer       |  |

De opgeslagen lay-out bestaat uit een selectie voorkeurscamera's die u kunt bekijken wanneer u een bepaalde gebeurtenis grondiger wilt onderzoeken. Het doel van deze functie is om de tijd te besparen die wordt geïnvesteerd in het zoeken naar de juiste combinatie van camera's die het event keer op keer benadrukken.

#### Live besturing

Met Live Controls kan de gebruiker de aansturing van aangesloten hardware contacten ter plaatse regelen en in realtime de status bekijken van de locatie en de controle over de domecamera's overnemen

Live bedieningselementen bevinden zich aan de rechterkant van het scherm op de Live pagina

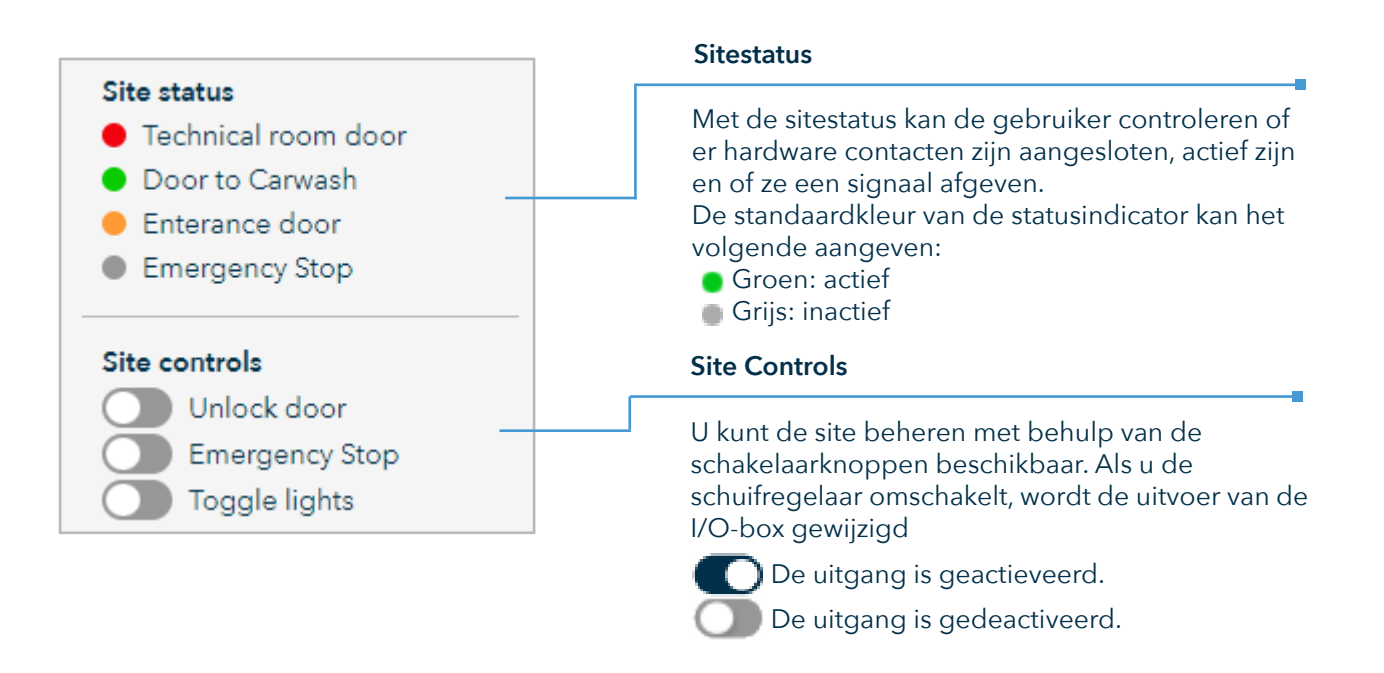

Indien ingeschakeld vanuit Systeeminstellingen, zullen sommige handelingen een pop-up tonen om een onbedoelde, uitschakeling, te bevestigen om onbedoelde activering te voorkomen

#### 3.3.1 Systeemstatus

Het gedeelte "Systeemstatus" in het deelvenster Details van een locatie geeft de status weer van de recorders, camera's en aangesloten apparaten die op de locatie aanwezig zijn.

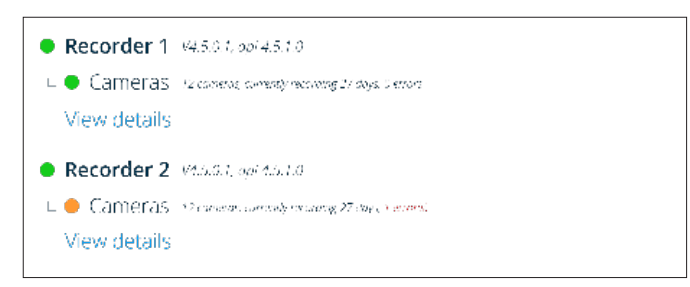

De recorder en aangesloten apparaten werken goed

De locatie is niet verbonden met Watch-it cloud. In het geval van camera's of apparaten: er kon geen informatie van de locatie worden opgevraagd.

Guard-it meldt dat er problemen zijn op de locatie (bijv. een of meer camera's werken niet) of een recorder kon de afgelopen 2 uur niet worden bereikt.

De recorder was langer dan 2 uur niet bereikbaar of niet alle camera's nemen op.

Als u op de knop "Details weergeven" onder een van de recorders klikt, wordt de huidige Guard-it-status in een nieuw venster weergegeven.

| Laatste hartslag                                                                                                  |                       |                                       |             |
|----------------------------------------------------------------------------------------------------|-----------------------|---------------------------------------|-------------|
| Datum en tijd waarop de recorder voor het la<br>online is geweest. Als de recorder onbereikba<br>wordt deze rood. | aatst<br>ar is,       |                                       |             |
|                                                                                                    | 🛡 Guard-it            | -llllllllllllllllllllllllllllllllllll | 24 07:22:48 |
| Apparatenlijst                                                                                                    | Recorder 1 1 error(s) | Circallastat                          |             |
| Het toont een lijst met camera's en apparaten<br>die problemen hebben of geen verbinding.                         | • wasboxen 6 en 7     | Signal iost 274                       | Close       |
|                                                                                                    |                       |                                       | Close       |
| Foutmelding                                                                                                    |                       |                                       | ]           |

Als er apparaten of camera's met problemen zijn, wordt de foutmelding van het betreffende apparaat getoond en wanneer deze voor het laatst is gemeld.

#### 3.4 SecureConnect

SecureConnect is een technologie ontwikkeld door BigBrother, ontworpen om Citrix te vervangen voor het gemakkelijk verbinden met uw locaties via Watch-it cloud direct vanuit uw webbrowser.

Let op: SecureConnect is alleen compatibel met recorders met Watch-it core versie 5.0 of hoger. Als u toegang wilt tot recorders met oudere versies van Watch-it, moet u Citrix op uw lokale machine hebben geïnstalleerd.

Om een verbinding met een beschikbare locatie tot stand te brengen, meldt u zich eerst aan bij Watch-it cloud. Selecteer vervolgens de gewenste locatie op de netwerkpagina. In het paneel met locatiedetails vindt u de knop "SecureConnect". Klik erop en kies de recorder uit de lijst. Als een recorder niet beschikbaar is, wordt de knop grijs weergegeven.

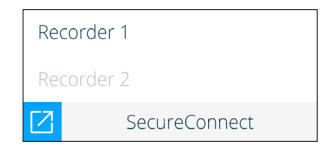

De geselecteerde locatie wordt automatisch geopend in een nieuw tabblad.

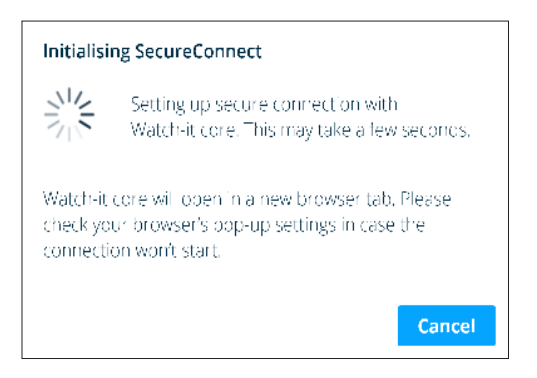

Als u SecureConnect voor de eerste keer gebruikt, moet u toestaan dat de Watch-it cloud-website nieuwe tabbladen opent. Selecteer in uw browser de optie om pop-ups van Watch-it cloud altijd toe te staan en klik vervolgens op "Gereed" om te bevestigen.

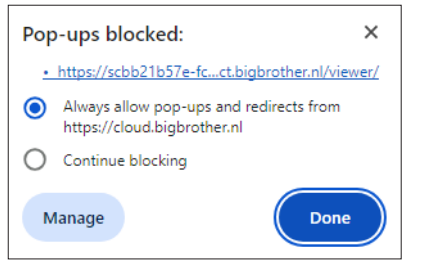

Als Watch-it core niet automatisch in een nieuw tabblad wordt geopend of als uw browser niet is ingesteld om nieuwe tabbladen van Watch-it cloud toe te staan, volg dan deze stappen: Klik op de knop "URL kopiëren", open een nieuw tabblad in uw browser en plak de koppeling van de recorder in de adresbalk.

Om af te sluiten, sluit u gewoon het tabblad waarin Watch-it core is geopend.

#### Watch-it gebruikershandleiding

U kunt maximaal 3 locaties openen in een tijdsbestek van 5 minuten. Als u een vierde locatie wilt openen, wordt u gevraagd om de verbinding met een van de 3 eerder geopende locaties te sluiten.

Om een verbinding te sluiten, klikt u op het sluitpictogram  $\times$  rechts van de naam van de locatie. Als u alle verbindingen tegelijk wilt sluiten, klikt u op de knop "Alles sluiten" onderin het pop-upvenster.

Houd er rekening mee dat de verbindingen met de recorders automatisch worden afgesloten nadat het tabblad vijf minuten is gesloten.

| Initialising SecureConnect                                                                                               |                           |  |  |  |  |
|----------------------------------------------------------------------------------------------------|---------------------------|--|--|--|--|
| Setting up secure connection with<br>Watch-it core. This may take a lew seconds.                                         |                           |  |  |  |  |
| You have currently reached your maximu<br>SecureConnect sessions. To continue ple<br>which session(s) you wish to close. | minumber of<br>ase choose |  |  |  |  |
| [location name]   [reclid]                                                                                               | ×                         |  |  |  |  |
| [location name]   [reclid]                                                                                               | ×                         |  |  |  |  |
| [location name]   [reclid]                                                                                               | $\times$                  |  |  |  |  |
| [location name]   [rec id]                                                                                               | ×                         |  |  |  |  |
| [location name]   [reclid]                                                                                               | ×                         |  |  |  |  |
|                                                                                                    | Close all                 |  |  |  |  |
|                                                                                                    | Cancel                    |  |  |  |  |

Als de verbinding met de locatie mislukt, probeer het dan na een paar minuten opnieuw. Als het probleem zich blijft voordoen, neem dan contact op met onze supportafdeling via support.bigbrother.nl.

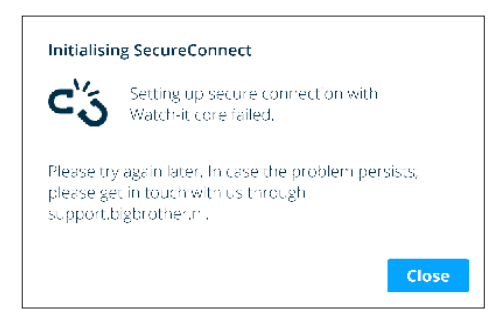

## 4 Cameras

Met de camerasectie kunt u een statisch beeld van alle locaties op een collectieve manier bekijken. De getoonde camera's zijn geen live videofeed, standaard worden de beelden getoond vanaf het moment dat u de pagina opent. U kunt de tijd en dag van de getoonde beelden wijzigen in het menu aan de zijkant.

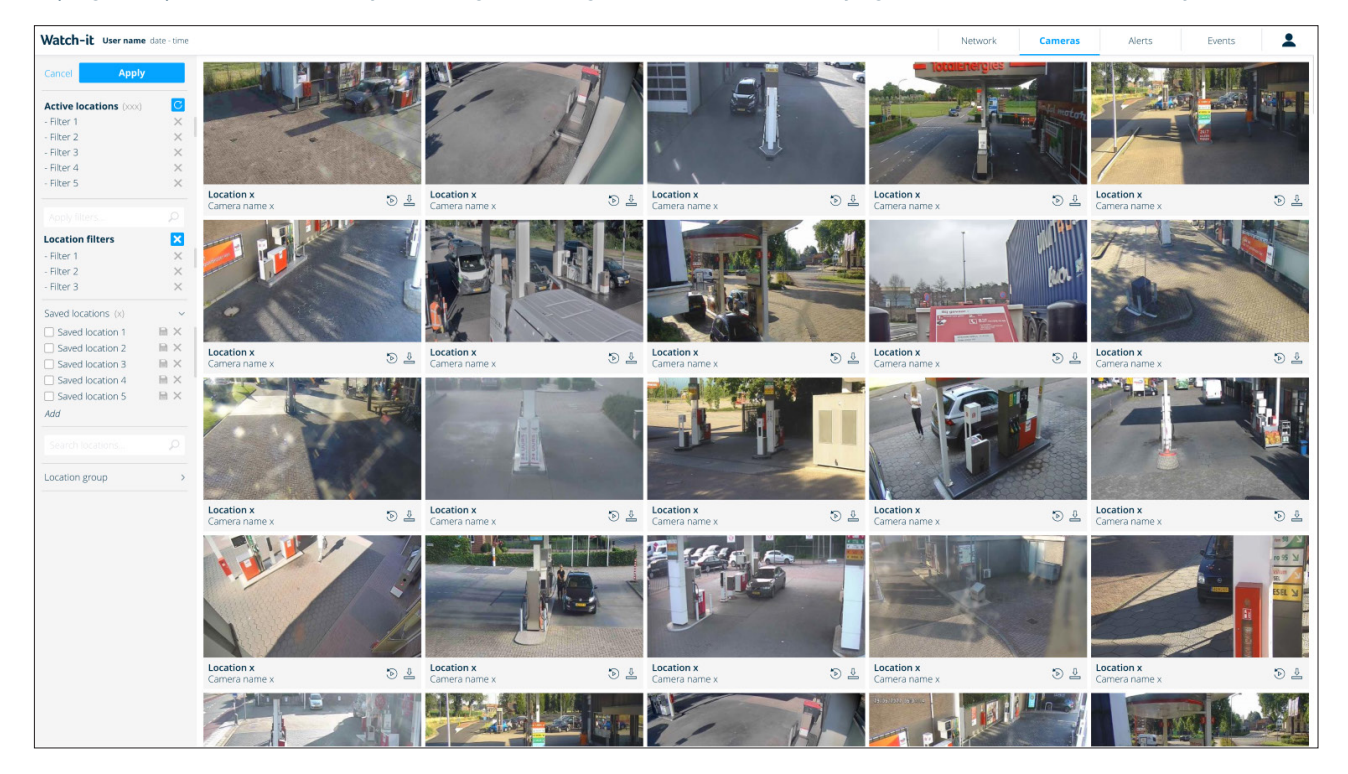

Als u eerder een locatie heeft gefilterd op de Netwerkpagina, dan worden dezelfde filters toegepast wanneer u naar de sectie Camera's gaat. Met het filter hier kunt u filteren op cameranamen. Om uw locaties te wijzigen, klikt u bovenaan op 'Actieve locaties' en wijzigt u de geselecteerde locaties.

Als u één van de camera's beter wilt bekijken, klikt u op de gewenste camera en wordt deze geopend in volledig scherm. Andere functies zijn het downloaden van een enkele foto (.JPEG) of een rapport met foto's (.PDF).

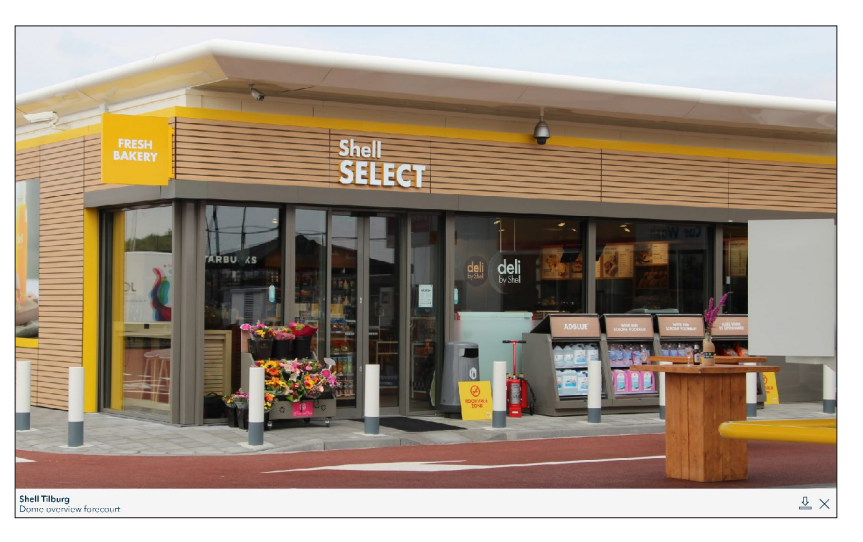

Om terug te keren naar het cameraoverzicht en de cameraweergave te sluiten die op volledig scherm staat, klikt u op de knop rechtsboven in het scherm of op de achtergrond.

#### 4.1 Beelden exporteren

In de sectie Camera's heeft u de mogelijkheid om beelden op te slaan op uw apparaat.

De opgeslagen snapshots krijgen automatisch een naam met de cameranaam.

Er zijn meerdere manieren om beelden te exporteren:

- Om een enkel beeld te exporteren klikt u op hedownloadicoon dat beschikbaar is bij elke camera en er wordt automatisch een snapshot van de camera gedownload. Als u een camera hebt geopend in volledige schermweergave rechtsonder in de camera, heeft u ook de optie om het op dat moment geopende beeld op te slaan.
- Om meerdere beelden tegelijk te exporteren, klikt u op de downloadknop in de zijbalk (zie sectie 3.2) en selecteert u de camera's waarvan u de beelden wilt opslaan op de hoofdpagina en klikt u op download. Als u meerdere beelden exporteert, worden deze beelden opgeslagen in een PDF-rapport. Dit proces kan langer duren afhankelijk van het aantal geselecteerde camera's.

| Select locations                        | Locaties selecteren                                                                                                    |  |  |  |  |  |
|-----------------------------------------|----------------------------------------------------------------------------------------------------|--|--|--|--|--|
| Active locations (3)<br>- BigBrother BV | Klik op de knop om het zijmenu van de Netwerksectie weer<br>te geven (zie sectie 2.1). Klik op toepassen om de pagina te<br>verversen met de nieuwe filters en terug te keren naar het<br>vorige menu. |  |  |  |  |  |
| - BigBrother Bvba                       | Actieve locaties                                                                                                    |  |  |  |  |  |
| - BigBrother R&D                        | Lijst van de locaties waarvoor momenteel alerts worden<br>weergegeven voor                                                                                                    |  |  |  |  |  |
|                                         | Zoek camera                                                                                                    |  |  |  |  |  |
| Search camera O                         | Als u op zoek bent naar een specifieke camera, typ dan de<br>naam ervan in de zoekbalk en druk op Enter om het filter toe te<br>passen.                                                                |  |  |  |  |  |
| Comora filtors (159)                    | Camerafilter (aantal van alle beschikbare camera's)                                                                                                    |  |  |  |  |  |
| Camera Inters (156)                     | Toont de huidige toegepaste filters                                                                                                    |  |  |  |  |  |
| <sup>™</sup> 01 02 2022 ↓ 00·10 ↓       | Datum en tijd                                                                                                    |  |  |  |  |  |
| - 01-03-2023 +   - 03.10 +              | Hiermee kunt u een specifieke datum en tijd selecteren om<br>beelden te tonen van                                                                                                    |  |  |  |  |  |
| 8                                       | Meerdere beelden downloaden                                                                                                    |  |  |  |  |  |
| Small Medium Large                      | Als u beelden van meerdere camera's tegelijk wilt downloaden,<br>klik dan op de downloadknop, selecteer de camera's waarvan u<br>de beelden wilt opslaan en klik op Downloaden.                        |  |  |  |  |  |
|                                         | Tegelgrootte                                                                                                    |  |  |  |  |  |
|                                         | De grootte van de getoonde afbeeldingen kan worden aange-<br>past met de schuifregelaar, van klein tot groot                                                                                           |  |  |  |  |  |

## 5 Alerts

In het gedeelte Alerts kunt u geselecteerde alerts van uw locaties bekijken.

| Watch-it Van der Kna    | aap 24-09-2 | 2021 - 0 | 19:23                  |                        |             |                               |            |             |        |           |             | Alerts                   | Network             | Cameras | <b>*</b> ~ |
|-------------------------|-------------|----------|------------------------|------------------------|-------------|-------------------------------|------------|-------------|--------|-----------|-------------|--------------------------|---------------------|---------|------------|
| ✓ Hide filters          |             |          | Severity               | Date / Time            | Country     | Location                      | Alarm code | Category    | State  | Duration  | Value       | Discription              |                     |         | Ó          |
| Saved locations         | $\sim$      | >        | •                      | 09-02-2021 / 10:00 CET | NLD         | Shell West-end                |            | Forecourt   |        |           | XD-285-D    | Blacklisted car detected |                     |         |            |
| South NL (12)           |             | >        | •                      | 08-02-2021 / 16:21 CET | NLD         | Shell TH Hoogkamp maar dan la | RD-1308    | HQSE        | Active | 7 hour(s) |             | Fire button              | pressed             |         |            |
| International (420)     |             | >        |                        | 08-02-2021 / 13:56 CET | NLD         | Shell Express Velp            | RD-0004    | Peripheral  | Closed | 4 min     | Wim         | Door open                | ed                  |         |            |
|                         | >           | <b>A</b> | 08-02-2021 / 13:56 CET | NLD                    | Shell Kempe | -                             | Forecourt  |             | -      | PL-329-D  | Blacklisted | car detected             |                     |         |            |
| Search D                |             | >        | •                      | 08-02-2021 / 13:56 CET | NLD         | Shell Tilburg                 | RD-5147    | Peripheral  | Active | 3 day(s)  |             | Carwash er               | ror detected        |         |            |
| Filters (150) C X       |             | >        | <b>A</b>               | 08-02-2021 / 13:56 CET | NLD         | Shell Apeldoorn Europaweg     | RD-1463    | Video alert | Active | 4 hour(s) |             | Loitering                |                     |         |            |
|                         |             | >        | •                      | 07-02-2021 / 08:03 CET | NLD         | Shell Express Oosterhout      |            | Forecourt   |        |           | XD-285-D    | Blacklisted car detected |                     |         |            |
|                         |             | >        | •                      | 07-02-2021 / 16:21 CET | NLD         | Shell Tatelaar                | RD-1308    | HQSE        | Active | 1361 min  |             | Fire button              | Fire button pressed |         |            |
|                         |             | >        | •                      | 07-02-2021 / 13:56 CET | NLD         | Shell Barneveld               | RD-0004    | Peripheral  | Active | 51 min    |             | Door opened              |                     |         |            |
|                         |             | >        | <b>A</b>               | 07-02-2021 / 13:56 CET | NLD         | Shell Express Apeldoorn       |            | Forecourt   |        |           | PL-329-D    | Blacklisted car detected |                     |         |            |
| - 09-08-21   09-08      | -21 +       | >        | <b>A</b>               | 07-02-2021 / 13:56 CET | NLD         | Shell Zevenbergen             | RD-5147    | Peripheral  | Active | 1361 min  |             | Carwash error detected   |                     |         |            |
| • 00:00 +   • 00:     • | 00 +        | >        | <b>A</b>               | 07-02-2021 / 13:56 CET | NLD         | Shell Express Zutphen         | RD-1463    | Video alert | Active | 1361 min  |             | Loitering                |                     |         |            |
| Location                | $\sim$      | >        | <b>A</b>               | 06-02-2021 / 08:03 CET | NLD         | Shell Druten                  | -          | Forecourt   |        |           | XD-285-D    | Blacklisted              | car detected        |         |            |
| Severity                | $\sim$      | >        | •                      | 06-02-2021 / 16:21 CET | NLD         | Shell Express Elst            | RD-1308    | HQSE        | Active | 1 min     |             | Fire button              | pressed             |         |            |
| Alarm code              | $\sim$      | >        |                        | 06-02-2021 / 13:56 CET | NLD         | Shell Vorden                  | RD-0004    | Peripheral  | Active | 23 min    |             | Door open                | ed                  |         |            |
| Category                | ~           | >        | •                      | 06-02-2021 / 13:56 CET | NLD         | Shell Reede                   |            | Forecourt   |        |           | PL-329-D    | Blacklisted              | car detected        |         |            |
| State                   | ~           | >        | •                      | 06-02-2021 / 13:56 CET | NLD         | Shell Express Wijchen         | RD-5147    | Peripheral  | Active | 1361 min  |             | Carwash er               | ror detected        |         |            |
| Duration                |             | >        | <b>A</b>               | 06-02-2021 / 13:56 CET | NLD         | Shell Express Doetichem Oost  | RD-1463    | Video alert | Active | 1361 min  |             | Loitering                |                     |         |            |
| Duration                | · ·         | >        | •                      | 05-02-2021 / 08:03 CET | NLD         | Shell Nijkerk                 | -          | Forecourt   |        |           | XD-285-D    | Blacklisted              | car detected        |         |            |
| Value                   | ~           | >        | •                      | 05-02-2021 / 16:21 CET | NLD         | Shell Express Tiel            | RD-1308    | HQSE        |        |           |             | Fire button              | pressed             |         |            |
|                         |             | >        | •                      | 05-02-2021 / 13:56 CET | NLD         | Shell Vanenburg               | RD-0004    | Peripheral  |        |           |             | Door open                | ed                  |         |            |
|                         |             | >        | <b>A</b>               | 05-02-2021 / 13:56 CET | NLD         | Shell Express Amersfoort      | -          | Forecourt   | -      |           | PL-329-D    | Blacklisted              | car detected        |         |            |
|                         |             | >        | <b>A</b>               | 05-02-2021 / 13:56 CET | NLD         | Shell Etten                   | RD-5147    | Peripheral  | Active | 39 min    |             | Carwash er               | ror detected        |         |            |
|                         |             | >        | •                      | 05-02-2021 / 13:56 CET | NLD         | Shell Nabuurs                 | RD-1463    | Video alert | Active | 18 min    |             | Loitering                |                     |         |            |
| Select & doumlos        | a           | >        | •                      | 03-02-2021 / 08:03 CET | NLD         | Shell Express Maasbergen      |            | Forecourt   |        |           | XD-285-D    | Blacklisted              | car detected        |         |            |
| Select & downloa        | u -         |          |                        | 00.00.0001 (4/ 01 000  |             |                               |            |             |        |           |             |                          |                     |         |            |

De alerts worden van boven naar beneden gesorteerd en de ernst van de alert wordt als volgt weergegeven door de kleur van het waarschuwingspictogram:

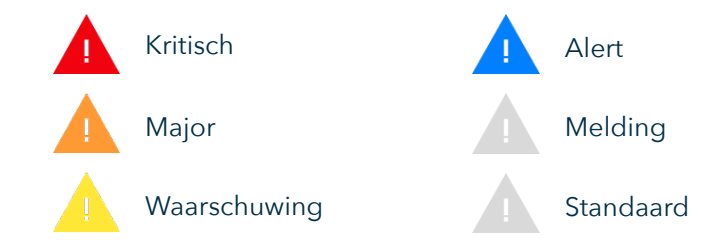

Meerdere alerts van hetzelfde type worden gegroepeerd om een beter overzicht te krijgen van meerdere locaties tegelijk. Om gegroepeerde alerts weer te geven, klikt u op de dropdownlijst aan de linkerkant van een bepaalde alert. De dropdownlijst toont alerts van hetzelfde type (bijv. locatie, alarmcode, categorie). Om de groep te sluiten klikt u nogmaals op het dropdown-pictogram.

De volgorde van de kolommen kan worden aangepast door op het tandwielpictogram linksboven in de tabel te klikken. Sleep de kolommen naar de gewenste volgorde. Sla na het aanpassen de lay-out op door op het pictogram opslaan linksboven in de tabel te klikken.

| Solart locations           | Locaties selecteren                                                                                                    |  |  |  |  |
|----------------------------|----------------------------------------------------------------------------------------------------|--|--|--|--|
| Active locations (3)       | Klik op de knop om het zijmenu van de sectie Netwerk weer<br>te geven (zie sectie 2.1). Klik op toepassen om de pagina te<br>verversen met de nieuwe filters en terug te keren naar het<br>vorige menu.<br>Activeve locaties |  |  |  |  |
| - BigBrother BV            |                                                                                                    |  |  |  |  |
| BigBrother P&D             |                                                                                                    |  |  |  |  |
|                            | Lijst van de locaties waarvoor momenteel alerts worden<br>weergegeven voor                                                                                                    |  |  |  |  |
|                            | Alerts zoeken                                                                                                    |  |  |  |  |
| Search alerts O            | Als u op zoek bent naar een waarschuwing die de opgegeven<br>tekst in de beschrijving bevat, typ dan de tekst die u zoekt in de<br>zoekbalk en druk op Enter om het filter toe te passen.                                    |  |  |  |  |
| Alert filters (35 results) | Alerts filter (aantal alerts)                                                                                                    |  |  |  |  |
|                            | Toont de huidige toegepaste filters                                                                                                    |  |  |  |  |
| - 01-03-2023 01-03-2023 +  | Datum en tijd                                                                                                    |  |  |  |  |
| • - 00:00 + - 23:59 +      | Hiermee kunt u een specifieke datum en een specifiek tijds-<br>bestek selecteren om alerts weer te geven van                                                                                                    |  |  |  |  |
| Severity >                 | Ernst                                                                                                    |  |  |  |  |
| Category >                 | Als u alerts met een specifieke ernst wilt bekijken, gebruik dan<br>dit filter                                                                                                    |  |  |  |  |
|                            | Categorie                                                                                                    |  |  |  |  |
| Alarm code >               | Filter alerts op basis van de categorie van de alert (bijv.<br>videomeldingen)<br>Alarmcode                                                                                                    |  |  |  |  |
|                            | Filter alerts op basis van de alarmcode (bijv. videomeldingen)                                                                                                    |  |  |  |  |
|                            | Rapport genereren                                                                                                    |  |  |  |  |
|                            | Als u meerdere alerts wilt exporteren, klikt u op het                                                                                                    |  |  |  |  |

downloadpictogram, selecteert u de gewenste alerts en klikt u op download om een PDF-rapport te genereren.

#### 5.1 Gedetailleerd overzicht

Met de gedetailleerde weergave kunt u huidige of historische events op locaties overzien en kritieke maatregelen nemen in geval van nood. Om gedetailleerde informatie over de alert te zien, klikt u op een specifieke alert om het deelvenster voor de gedetailleerde weergave te openen.

Naast de algemene informatie die al beschikbaar is in de algemene tabelweergave van het gedeelte Alerts, toont de gedetailleerde weergave ook de camera die aan de event is gekoppeld, de mogelijkheid om de camera te wijzigen voor een beter perspectief en historische gegevens over dezelfde events (bijv. wanneer de event geactiveerd werd).

| Shell Tilburg                                                             | ∽⊶∽                                                                                                    | Camera wijzigen                                                                                                    |
|---------------------------------------------------------------------------|----------------------------------------------------------------------------------------------------|----------------------------------------------------------------------------------------------------|
|                                                                           |                                                                                                    | Als u de events rondom de alert wilt<br>zien, kunt u de camera wijzigen door<br>op het pictogram te klikken en een<br>andere camera te selecteren uit de<br>vervolgkeuzelijst. |
|                                                                           |                                                                                                    | Camera                                                                                                    |
|                                                                           |                                                                                                    | Toont een momentopname vanaf het<br>moment dat de waarschuwing werd<br>geactiveerd op de locatie.                                                                              |
|                                                                           |                                                                                                    | Alertgeschiedenis                                                                                                    |
| Severity:<br>▲<br>Date / Time<br>08-02-2021 / 13:56 с∈т<br>Country<br>NLD | Alert history (last 2 months)<br>08-02-2021 / 13:56 сет<br>07-02-2021 / 13:56 сет<br>06-02-2021 / 13:56 сет<br>05-02-2021 / 13:56 сет | Toont een lijst met de datum en<br>tijd waarop dezelfde alert werd<br>geactiveerd in de geconfigureerde<br>periode.                                                            |
| Alarm code<br>RD-5147                                                     |                                                                                                    | Alertinformatie                                                                                                    |
| Category<br>Peripheral<br>State<br>Active                                 |                                                                                                    | Toont de informatie van de alert,<br>zoals al beschikbaar in het algemene<br>overzicht.                                                                                        |
| Value<br>Active                                                           |                                                                                                    |                                                                                                    |
| Discription<br>Carwash error detected                                     |                                                                                                    | Exporteer                                                                                                    |
|                                                                           | 문 Ø                                                                                                    | De informatie van de alert<br>downloaden, verzenden of afdrukken                                                                                                    |

#### 5.2 Exporteer

Elke alert kan afzonderlijk worden geëxporteerd door een alert in detailweergave te openen en een van de exportopties rechtsonder in het deelvenster te selecteren. Er zijn vier manieren om alerts te exporteren en te delen:

- Afdrukken: deze optie downloadt automatisch de alert(s) op de recorder op locatie en drukt deze af met een printer die is aangesloten op de recorder.
- Mail: er wordt een prompt geopend waarin wordt gevraagd om de ontvanger en een bericht. Indien u de alert(s) moet verzenden naar meerdere personen, klik op 'E-mailadres toevoegen' en vul de vereiste informatie in.
- Beveiligde link: er wordt een link gemaakt die kan worden verzonden en gebruikt om het rapport te openen. De ontvangers van de beveiligde link moeten toegang hebben tot Watch-it cloud om het rapport te kunnen openen.
- **Download:** hiermee wordt het rapport direct gedownload naar de computer waarop de applicatie is geopend en kun je het rapport op elke gewenste manier delen.

Multiple alerts can only be downloaded by clicking the export button in the side menu. Select the alerts that you want to download and click 'Download'. The application will prompt you to select the type of file you want to download: PDF or CSV. It is important to note that only PDF files will contain the image of the alert.

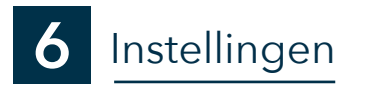

Om het menu Instellingen te openen, opent u het gebruikersmenu door op het pictogram rechtsboven op de pagina te klikken en de optie Instellingen te selecteren.

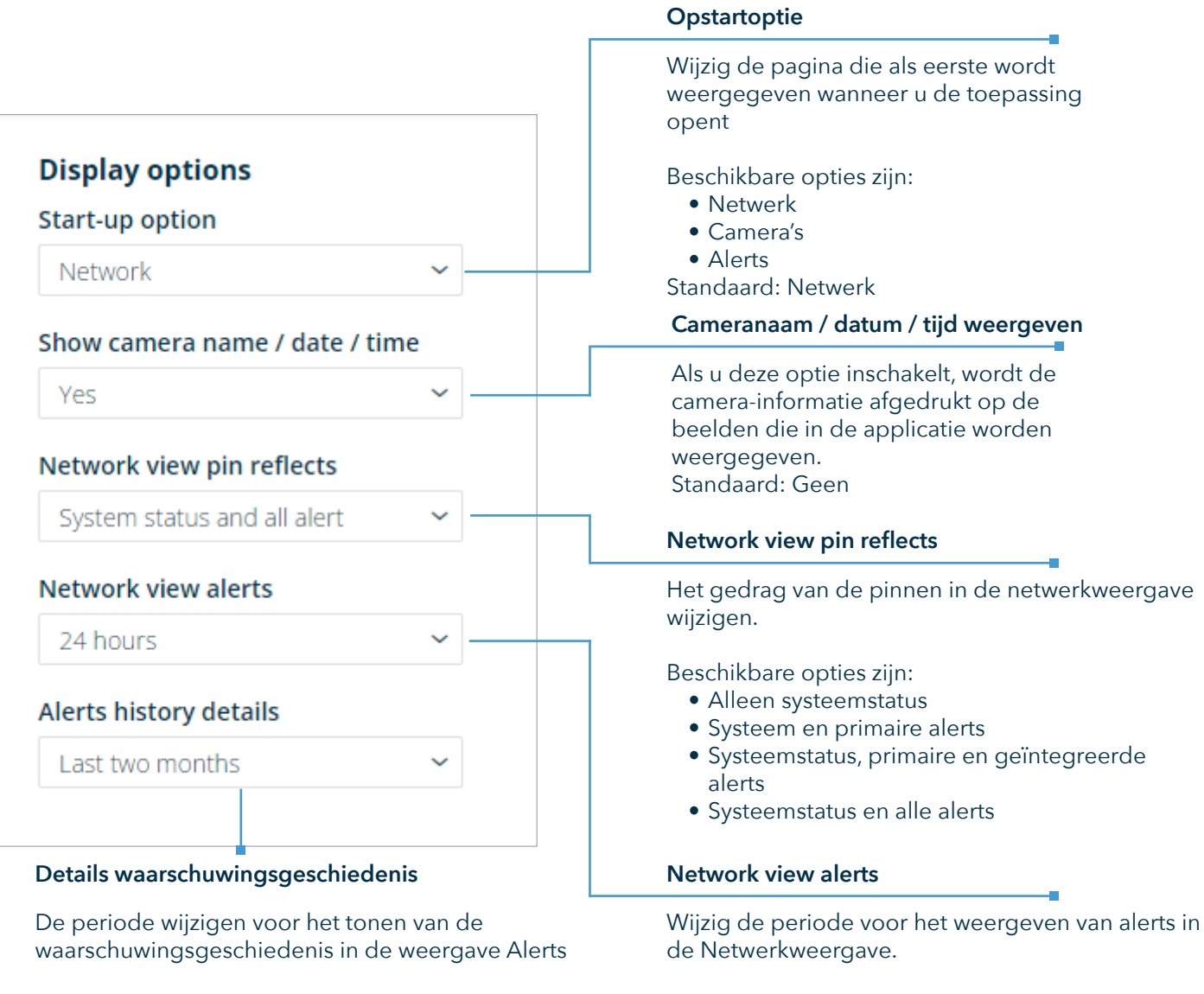

Beschikbare opties zijn:

- Vorige maand
- Laatste twee maanden
- Laatste vier maanden

Standaard: Laatste twee maanden

Beschikbare opties zijn: • 4 uur

- 24 uur
- 48 uur
- 1 maand

Standaard: 24 uur

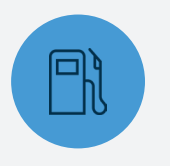

#### BENZINESTATIONS

Watch-it is intuïtief en razendsnel. Dit vermindert de tijd die nodig is om het tankstation te beheren en verbetert tegelijkertijd de kwaliteit.

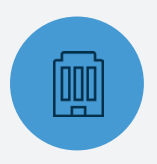

#### **TANKSTATIONS**

Watch-it, de standaard in de bescherming van tankstations, verhoogt de operationele uitmuntendheid tegen de laagste totale eigendomskosten.

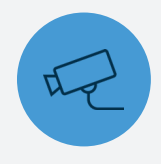

#### VEILIGHEID

Watch-it identificeert gevaarlijke situaties, elimineert risico's en geeft actief indicatoren van gevaar of fraude.

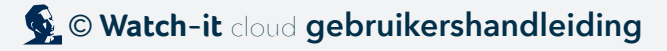